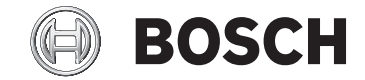

# Intuvia

BUI255

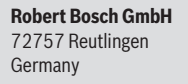

www.bosch-ebike.com

1 270 020 XBI (2020.03) T / 101 WEU

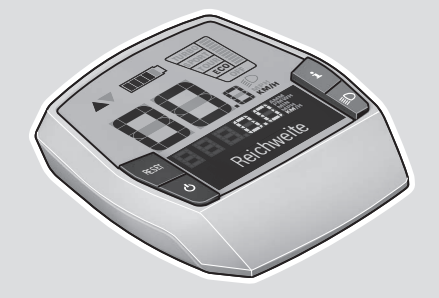

de Originalbetriebsanleitungfr Notice d'utilisation d'origine

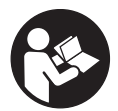

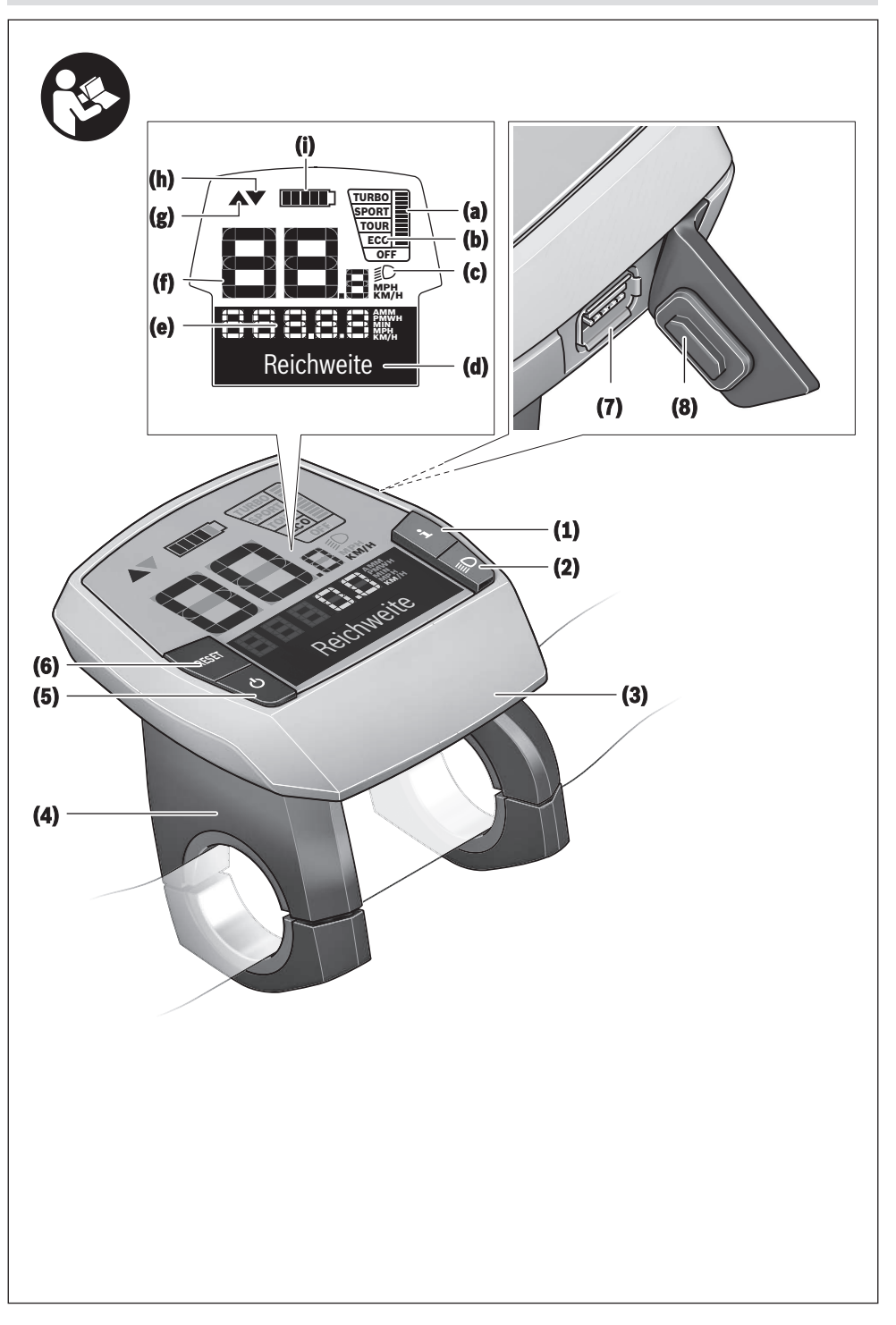

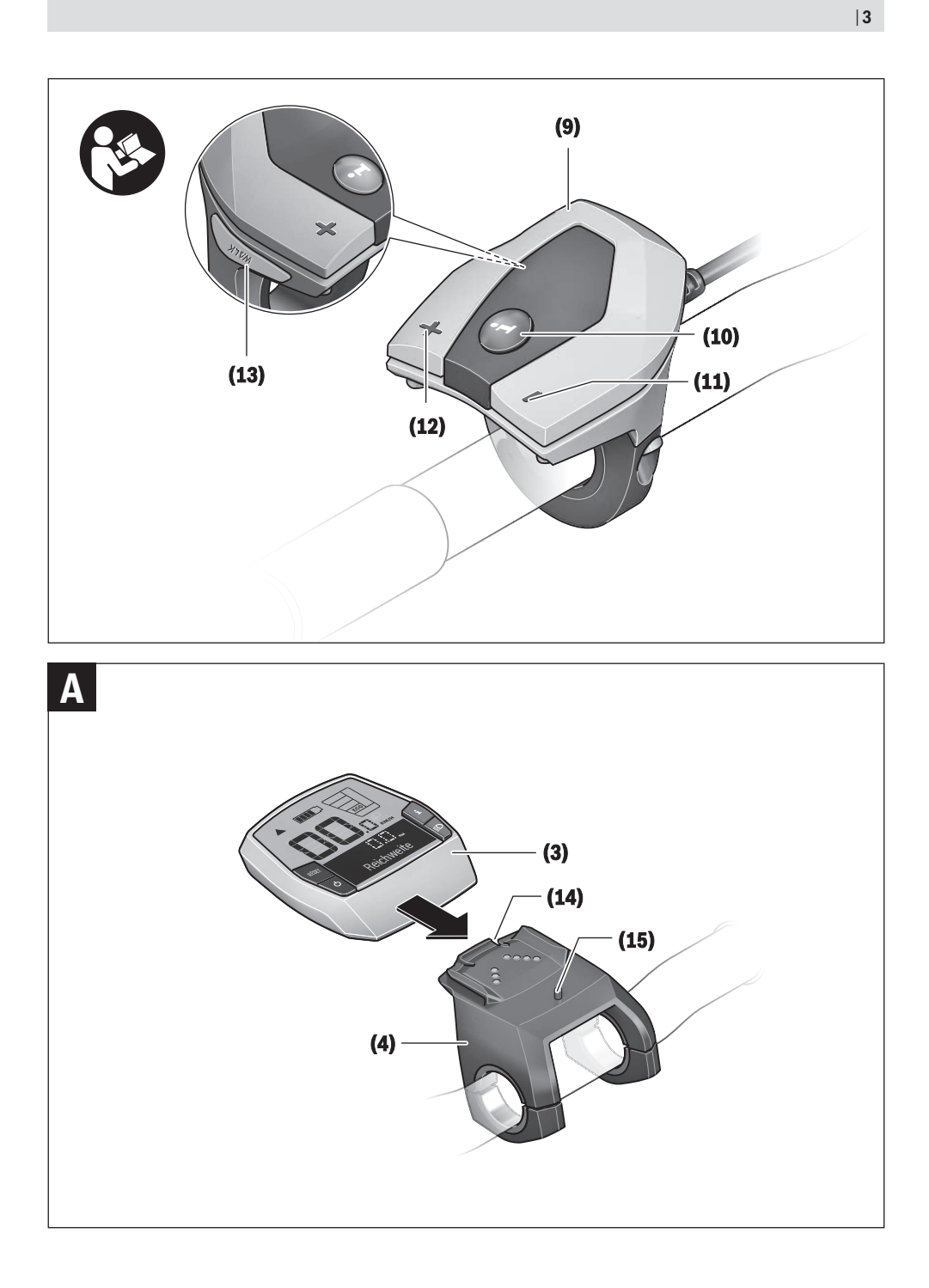

## Sicherheitshinweise

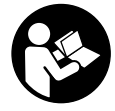

#### Lesen Sie alle Sicherheitshinweise und Anweisungen. Versäumnisse bei der Einhal-

tung der Sicherheitshinweise und Anweisungen können elektrischen Schlag, Brand und/ oder schwere Verletzungen verursachen.

## Bewahren Sie alle Sicherheitshinweise und Anweisungen für die Zukunft auf.

Der in dieser Betriebsanleitung verwendete Begriff **Akku** bezieht sich auf alle original Bosch eBike-Akkus.

- ► Lassen Sie sich nicht von der Anzeige des Bordcomputers ablenken. Wenn Sie sich nicht ausschließlich auf den Verkehr konzentrieren, riskieren Sie, in einen Unfall verwickelt zu werden. Wenn Sie über den Wechsel des Unterstützungslevels hinaus Eingaben in Ihren Bordcomputer machen wollen, halten Sie an und geben Sie die entsprechenden Daten ein.
- Benutzen Sie den Bordcomputer nicht als Griff. Wenn Sie das eBike am Bordcomputer hochheben, können Sie den Bordcomputer irreparabel beschädigen.
- Lesen und beachten Sie die Sicherheitshinweise und Anweisungen in allen Betriebsanleitungen des eBike-Systems sowie in der Betriebsanleitung Ihres eBikes.

## Produkt- und Leistungsbeschreibung

## Bestimmungsgemäßer Gebrauch

Der Bordcomputer **Intuvia** ist für die Steuerung eines Bosch eBike-Systems und zur Anzeige von Fahrdaten vorgesehen. Neben den hier dargestellten Funktionen kann es sein, dass jederzeit Softwareänderungen zur Fehlerbehebung und Funktionsänderungen eingeführt werden.

## Abgebildete Komponenten

Die Nummerierung der abgebildeten Komponenten bezieht sich auf die Darstellungen auf den Grafikseiten zu Beginn der Anleitung.

Alle Darstellungen von Fahrradteilen, außer Antriebseinheit, Bordcomputer inkl. Bedieneinheit, Geschwindigkeitssensor und den dazugehörigen Halterungen, sind schematisch und können bei Ihrem eBike abweichen.

- (1) Taste Anzeigenfunktion i
- (2) Taste Fahrradbeleuchtung
- (3) Bordcomputer
- (4) Halterung Bordcomputer
- (5) Ein-/Aus-Taste Bordcomputer
- (6) Reset-Taste RESET
- (7) USB-Buchse
- (8) Schutzkappe der USB-Buchse
- (9) Bedieneinheit
- (10) Taste Anzeigenfunktion i an der Bedieneinheit

- (11) Taste Unterstützung senken/nach unten blättern -
- (12) Taste Unterstützung erhöhen/nach oben blättern +
- (13) Taste Schiebehilfe WALK
- (14) Arretierung Bordcomputer
- (15) Blockierschraube Bordcomputer USB-Ladekabel (Micro A – Micro B)<sup>A)</sup>
- A) nicht abgebildet, als Zubehör erhältlich

#### **Anzeigeelemente Bordcomputer**

- (a) Anzeige Unterstützung der Antriebseinheit
- (b) Anzeige Unterstützungslevel
- (c) Anzeige Beleuchtung
- (d) Textanzeige
- (e) Werteanzeige
- (f) Tachometeranzeige
- (g) Schaltempfehlung: größerer Gang
- (h) Schaltempfehlung: kleinerer Gang
- (i) Akku-Ladezustandsanzeige

## **Technische Daten**

| Bordcomputer                      |          | Intuvia                                       |
|-----------------------------------|----------|-----------------------------------------------|
| Produkt-Code                      |          | BUI255                                        |
| Ladestrom USB-An-<br>schluss max. | mA       | 500                                           |
| Ladespannung USB-An-<br>schluss   | V        | 5                                             |
| USB-Ladekabel <sup>A)</sup>       |          | 1 270 016 360                                 |
| Betriebstemperatur                | °C       | -5 +40                                        |
| Lagertemperatur                   | °C       | +10 +40                                       |
| Ladetemperatur                    | °C       | 0+40                                          |
| Lithium-Ionen-Akku intern         | V<br>mAh | 3,7<br>230                                    |
| Schutzart <sup>B)</sup>           |          | IP 54 (staub- und spritz-<br>wassergeschützt) |
| Gewicht, ca.                      | kg       | 0,15                                          |

A) nicht im Standard-Lieferumfang enthalten

B) bei geschlossener USB-Abdeckung Bosch eBike-System verwendet FreeRTOS

(siehe http://www.freertos.org).

## Montage

### Akku einsetzen und entnehmen

Zum Einsetzen des eBike-Akkus in das eBike und zum Entnehmen lesen und beachten Sie die Betriebsanleitung des Akkus.

## Bordcomputer einsetzen und entnehmen (siehe Bild A)

Zum **Einsetzen** des Bordcomputers **(3)** schieben Sie ihn von vorn in die Halterung **(4)**.

Zum Entnehmen des Bordcomputers (3) drücken Sie auf die Arretierung (14) und schieben ihn nach vorn aus der Halterung (4).

#### Wenn Sie das eBike abstellen, entnehmen Sie den Bordcomputer.

Es ist möglich, den Bordcomputer in der Halterung gegen Entnahme zu sichern. Demontieren Sie dazu die Halterung (4) vom Lenker. Setzen Sie den Bordcomputer in die Halterung. Schrauben Sie die Blockierschraube (15) (Gewinde M3, 8 mm lang) von unten in das dafür vorgesehene Gewinde der Halterung. Montieren Sie die Halterung wieder auf dem Lenker.

Hinweis: Die Blockierschraube ist kein Diebstahlschutz.

## Betrieb

### Voraussetzungen

Das eBike-System kann nur aktiviert werden, wenn folgende Voraussetzungen erfüllt sind:

- Ein ausreichend geladener Akku ist eingesetzt (siehe Betriebsanleitung des Akkus).
- Der Bordcomputer ist richtig in die Halterung eingesetzt (siehe "Bordcomputer einsetzen und entnehmen (siehe Bild A)", Seite Deutsch – 2).
- Der Geschwindigkeitssensor ist richtig angeschlossen (siehe Betriebsanleitung der Antriebseinheit).

## eBike-System ein-/ausschalten

Zum **Einschalten** des eBike-Systems haben Sie folgende Möglichkeiten:

- İst der Bordcomputer beim Einsetzen in die Halterung bereits eingeschaltet, dann wird das eBike-System automatisch aktiviert.
- Drücken Sie bei eingesetztem Bordcomputer und eingesetztem eBike-Akku einmal kurz die Ein-/Aus-Taste des Bordcomputers.
- Drücken Sie bei eingesetztem Bordcomputer die Ein-/ Aus-Taste des eBike-Akkus (es sind Fahrradherstellerspezifische Lösungen möglich, bei denen kein Zugang zur Ein-/Aus-Taste des Akkus besteht; siehe Betriebsanleitung des Akkus).

Der Antrieb wird aktiviert, sobald Sie in die Pedale treten (außer in der Funktion Schiebehilfe oder im Unterstützungslevel **OFF**). Die Motorleistung richtet sich nach dem eingestellten Unterstützungslevel am Bordcomputer.

Sobald Sie im Normalbetrieb aufhören in die Pedale zu treten, oder sobald Sie eine Geschwindigkeit von **25/45 km/h** erreicht haben, wird die Unterstützung durch den eBike-Antrieb abgeschaltet. Der Antrieb wird automatisch wieder aktiviert, sobald Sie in die Pedale treten und die Geschwindigkeit unter **25/45 km/h** liegt. Zum **Ausschalten** des eBike-Systems haben Sie folgende Möglichkeiten:

- Drücken Sie die Ein-/Aus-Taste des Bordcomputers.
- Schalten Sie den eBike-Akku an dessen Ein-/Aus-Taste aus (es sind Fahrradhersteller-spezifische Lösungen möglich, bei denen kein Zugang zur Ein-/Aus-Taste des Akkus besteht; siehe Betriebsanleitung des Fahrradherstellers).

- Entnehmen Sie den Bordcomputer aus der Halterung. Wird etwa 10 Minuten lang keine Leistung des eBike-Antriebs abgerufen (z.B. weil das eBike steht) und keine Taste an Bordcomputer oder Bedieneinheit des eBikes gedrückt, schaltet sich das eBike-System und damit auch der Akku aus Energiespargründen automatisch ab.

## eShift (optional)

Unter eShift versteht man die Einbindung von elektronischen Schaltsystemen in das eBike-System. Die eShift-Komponenten sind vom Hersteller mit der Antriebseinheit elektrisch verbunden. Die Bedienung der elektronischen Schaltsysteme ist in einer eigenen Betriebsanleitung beschrieben.

## **Energieversorgung des Bordcomputers**

Sitzt der Bordcomputer in der Halterung **(4)**, ist ein ausreichend geladener Akku in das eBike eingesetzt und das eBike-System eingeschaltet, dann wird der Bordcomputer über den Akku des eBikes mit Energie versorgt.

Wird der Bordcomputer aus der Halterung (4) entnommen, erfolgt die Energieversorgung über einen internen Akku. Ist der interne Akku beim Einschalten des Bordcomputers schwach, erscheint für 3 s <**Mit Fahrrad verbind.>** in der Textanzeige (d). Danach schaltet sich der Bordcomputer wieder aus.

Zum Aufladen des internen Akkus setzen Sie den Bordcomputer wieder in die Halterung (4) (wenn ein Akku in das eBike eingesetzt ist). Schalten Sie den eBike-Akku an dessen Ein-/Aus-Taste ein (siehe Betriebsanleitung des Akkus). Sie können den Bordcomputer auch über den USB-Anschluss aufladen. Öffnen Sie dazu die Schutzkappe (8). Verbinden Sie die USB-Buchse (7) des Bordcomputers über ein passendes USB-Kabel mit einem handelsüblichen USB-Ladegerät oder dem USB-Anschluss eines Computers (5 V Ladespannung; max. 500 mA Ladestrom). In der Textanzeige (d) des Bordcomputers erscheint **<USB verbunden>**.

## Bordcomputer ein-/ausschalten

Zum **Einschalten** des Bordcomputers drücken Sie kurz die Ein-/Aus-Taste **(5)**. Der Bordcomputer kann (bei ausreichend geladenem internem Akku) auch eingeschaltet werden, wenn er nicht in die Halterung eingesetzt ist.

Zum **Ausschalten** des Bordcomputers drücken Sie die Ein-/ Aus-Taste **(5)**.

Ist der Bordcomputer nicht in die Halterung eingesetzt, schaltet er sich nach 1 min ohne Tastendruck aus Energiespargründen automatisch ab.

Wenn Sie Ihr eBike mehrere Wochen nicht benutzen, entnehmen Sie den Bordcomputer aus seiner Halterung. Bewahren Sie den Bordcomputer in trockener Umgebung bei Raumtemperatur auf. Laden Sie den Bordcomputer-Akku regelmäßig auf (spätestens alle 3 Monate).

## Akku-Ladezustandsanzeige

Die Akku-Ladezustandsanzeige (i) zeigt den Ladezustand des eBike-Akkus an, nicht den des internen Akkus des Bordcomputers. Der Ladezustand des eBike-Akkus kann ebenfalls an den LEDs am Akku selbst abgelesen werden.

In der Anzeige (i) entspricht jeder Balken im Akkusymbol etwa 20 % Kapazität:

Der eBike-Akku ist vollständig geladen.

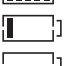

Der eBike-Akku sollte nachgeladen werden.

Die LEDs der Ladezustandsanzeige am Akku erlöschen. Die Kapazität für die Unterstützung des Antriebs ist aufgebraucht und die Unterstützung wird sanft abgeschaltet. Die verbliebene Kapazität wird für die Beleuchtung und den Bordcomputer zur Verfügung gestellt, die Anzeige blinkt. Die Kapazität des eBike-Akkus reicht noch für etwa 2 Stunden Fahrradbeleuchtung. Weitere Verbraucher (z.B. Automatikgetriebe, Laden von externen Geräten am USB-Anschluss) sind hierbei nicht berücksichtigt.

Wird der Bordcomputer aus der Halterung (4) entnommen, bleibt der zuletzt angezeigte Akku-Ladezustand gespeichert. Wird ein eBike mit zwei Akkus betrieben, dann zeigt die Akku-Ladezustandsanzeige (i) den Füllstand beider Akkus an.

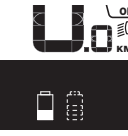

Correct Werden an einem eBike mit zwei eingesetzten Akkus beide Akkus am Fahrrad geladen, so wird auf dem Display der Ladefortschritt der beiden Akkus angezeigt (in der Abbildung wird gerade der linke Akku geladen). Welcher der beiden Akkus gerade geladen wird, können Sie auch an der blinkenden Anzeige am Akku erkennen.

## Unterstützungslevel einstellen

Sie können an der Bedieneinheit **(9)** einstellen, wie stark Sie der eBike-Antrieb beim Treten unterstützt. Der Unterstützungslevel kann jederzeit, auch während der Fahrt, geändert werden.

**Hinweis:** In einzelnen Ausführungen ist es möglich, dass der Unterstützungslevel voreingestellt ist und nicht geändert werden kann. Es ist auch möglich, dass weniger Unterstützungslevel zur Auswahl stehen, als hier angegeben.

Folgende Unterstützungslevel stehen maximal zur Verfügung:

- OFF: Die Motorunterstützung ist abgeschaltet, das eBike kann wie ein normales Fahrrad allein durch Treten fortbewegt werden. Die Schiebehilfe kann in diesem Unterstützungslevel nicht aktiviert werden.
- ECO: wirksame Unterstützung bei maximaler Effizienz, für maximale Reichweite

 TOUR: gleichmäßige Unterstützung, für Touren mit großer Reichweite

#### – SPORT/eMTB:

**SPORT:** kraftvolle Unterstützung, für sportives Fahren auf bergigen Strecken sowie für Stadtverkehr **eMTB:** optimale Unterstützung in jedem Terrain, sportliches Anfahren, verbesserte Dynamik, maximale Performance (**eMTB** ist nur in Kombination mit den Antriebseinheiten BDU250P CX, BDU365, BDU450 CX und BDU480 CX verfügbar. Es ist gegebenenfalls ein Software-Update erforderlich.)

- **TURBO:** maximale Unterstützung bis in hohe Trittfrequenzen, für sportives Fahren

Zum Erhöhen des Unterstützungslevels drücken Sie die Taste + (12) an der Bedieneinheit so oft, bis der gewünschte Unterstützungslevel in der Anzeige (b) erscheint, zum Senken die Taste – (11).

Die abgerufene Motorleistung erscheint in der Anzeige **(a)**. Die maximale Motorleistung hängt vom gewählten Unterstützungslevel ab.

Wird der Bordcomputer aus der Halterung (4) entnommen, bleibt der zuletzt angezeigte Unterstützungslevel gespeichert, die Anzeige (a) der Motorleistung bleibt leer.

## Zusammenspiel des eBike-Systems mit der Schaltung

Auch mit eBike-Antrieb sollten Sie die Schaltung wie bei einem normalen Fahrrad benutzen (beachten Sie dazu die Betriebsanleitung Ihres eBikes).

Unabhängig von der Art der Schaltung ist es ratsam, während des Schaltvorganges das Treten kurz zu unterbrechen. Dadurch wird das Schalten erleichtert und die Abnutzung des Antriebsstrangs reduziert.

Durch die Wahl des richtigen Ganges können Sie bei gleichem Krafteinsatz die Geschwindigkeit und die Reichweite erhöhen.

Folgen Sie deshalb den Schaltempfehlungen, die Ihnen durch die Anzeigen **(g)** und **(h)** auf Ihrem Display gegeben werden. Wird die Anzeige **(g)** angezeigt, sollten Sie in einen höheren Gang mit geringerer Trittfrequenz schalten. Wird die Anzeige **(h)** angezeigt, sollten Sie einen niedrigeren Gang mit höherer Trittfrequenz wählen.

## Fahrradbeleuchtung ein-/ausschalten

In der Ausführung, bei der das Fahrlicht durch das eBike-System gespeist wird, können über den Bordcomputer mit der Taste Fahrradbeleuchtung **(2)** gleichzeitig Vorderlicht und Rücklicht ein- und ausgeschaltet werden.

Prüfen Sie vor jedem Fahrtantritt die korrekte Funktion Ihrer Fahrradbeleuchtung.

Beim Einschalten der Beleuchtung erscheint **<Licht an>** und beim Ausschalten der Beleuchtung **<Licht aus>** für ca. 1 s in der Textanzeige **(d)**. Bei eingeschaltetem Licht wird das Beleuchtungssymbol **(c)** angezeigt.

Der Bordcomputer speichert den Lichtstatus und aktiviert entsprechend dem gespeicherten Status gegebenenfalls das Licht nach einem Neustart. Das Ein- und Ausschalten der Fahrradbeleuchtung hat keinen Einfluss auf die Hintergrundbeleuchtung des Displays.

## Schiebehilfe ein-/ausschalten

Die Schiebehilfe kann Ihnen das Schieben des eBikes erleichtern. Die Geschwindigkeit in dieser Funktion ist abhängig vom eingelegten Gang und kann maximal **6 km/h** erreichen. Je kleiner der gewählte Gang ist, desto geringer ist die Geschwindigkeit in der Funktion Schiebehilfe (bei voller Leistung).

► Die Funktion Schiebehilfe darf ausschließlich beim Schieben des eBikes verwendet werden. Haben die Räder des eBikes beim Benutzen der Schiebehilfe keinen Bodenkontakt, besteht Verletzungsgefahr.

Zum **Aktivieren** der Schiebehilfe drücken Sie kurz die Taste **WALK** an Ihrem Bordcomputer. Nach der Aktivierung drücken Sie innerhalb von 3 s die Taste + und halten sie gedrückt. Der Antrieb des eBikes wird eingeschaltet.

Hinweis: Die Schiebehilfe kann im Unterstützungslevel **OFF** nicht aktiviert werden.

Die Schiebehilfe wird **ausgeschaltet**, sobald eines der folgenden Ereignisse eintritt:

- Sie lassen die Taste + los,
- die Räder des eBikes werden blockiert (z.B. durch Bremsen oder Anstoßen an ein Hindernis),
- die Geschwindigkeit überschreitet 6 km/h.

Die Funktionsweise der Schiebehilfe unterliegt länderspezifischen Bestimmungen und kann deshalb von der oben genannten Beschreibung abweichen oder deaktiviert sein.

## Energieversorgung externer Geräte über USB-Anschluss

Mithilfe des USB-Anschlusses können die meisten Geräte, deren Energieversorgung über USB möglich ist (z.B. diverse Mobiltelefone), betrieben bzw. aufgeladen werden.

Voraussetzung für das Laden ist, dass der Bordcomputer und ein ausreichend geladener Akku in das eBike eingesetzt sind.

Öffnen Sie die Schutzkappe **(8)** des USB-Anschlusses am Bordcomputer. Verbinden Sie den USB-Anschluss des externen Geräts über das USB-Ladekabel Micro A – Micro B (erhältlich bei Ihrem Bosch eBike-Händler) mit der USB-Buchse **(7)** am Bordcomputer.

Nach dem Abstecken des Verbrauchers muss der USB-Anschluss mit der Schutzkappe **(8)** wieder sorgfältig verschlossen werden.

#### Eine USB-Verbindung ist keine wasserdichte Steckverbindung. Bei Fahrten im Regen darf kein externes Gerät angeschlossen sein und der USB-Anschluss muss mit der Schutzkappe (8) komplett verschlossen sein.

Achtung: Angeschlossene Verbraucher können die Reichweite des eBikes beeinträchtigen.

## Anzeigen und Einstellungen des Bordcomputers

## Geschwindigkeits- und Entfernungsanzeigen

In der **Tachometeranzeige (f)** wird immer die aktuelle Geschwindigkeit angezeigt.

In der **Funktionsanzeige** – Kombination von Textanzeige **(d)** und Werteanzeige **(e)** – stehen folgende Funktionen zur Auswahl:

- <Uhrzeit>: aktuelle Uhrzeit
- <Maximal>: seit dem letzten Reset erreichte Maximalgeschwindigkeit
- <Durchschnitt>: seit dem letzten Reset erreichte Durchschnittsgeschwindigkeit
- <Fahrzeit>: Fahrzeit seit dem letzten Reset
- <Reichweite>: voraussichtliche Reichweite der vorhandenen Akkuladung (bei gleichbleibenden Bedingungen wie Unterstützungslevel, Streckenprofil usw.)
- <Strecke gesamt>: Anzeige der gesamten mit dem eBike zurückgelegten Entfernung (nicht rücksetzbar)
- <Strecke>: seit dem letzten Reset zurückgelegte Entfernung

Drücken Sie zum **Wechsel in der Anzeigefunktion** die Taste **i (1)** am Bordcomputer oder die Taste **i (10)** an der Bedieneinheit so oft, bis die gewünschte Funktion angezeigt wird.

Zum Reset von **<Strecke>**, **<Fahrzeit>** und **<Durchschnitt>** wechseln Sie zu einer dieser drei Funktionen und drücken dann die Taste **RESET (6)** so lange, bis die Anzeige auf Null gesetzt ist. Damit sind auch die Werte der beiden anderen Funktionen zurückgesetzt.

Zum Reset von **<Maximal>** wechseln Sie zu dieser Funktion und drücken dann die Taste **RESET (6)** so lange, bis die Anzeige auf Null gesetzt ist.

Zum Reset von **<Reichweite>** wechseln Sie zu dieser Funktion und drücken dann die Taste **RESET (6)** so lange, bis die Anzeige auf den Wert der Werkseinstellung zurückgesetzt ist.

Wird der Bordcomputer aus der Halterung **(4)** entnommen, bleiben alle Werte der Funktionen gespeichert und können weiterhin angezeigt werden.

## Grundeinstellungen anzeigen/anpassen

Anzeigen und Änderungen der Grundeinstellungen sind unabhängig davon möglich, ob der Bordcomputer in die Halterung **(4)** eingesetzt ist oder nicht. Einige Einstellungen sind nur bei eingesetztem Bediencomputer sichtbar und veränderbar. Abhängig von der Ausstattung Ihres eBikes können einige Menüpunkte fehlen.

Um in das Menü Grundeinstellungen zu gelangen, drücken Sie gleichzeitig so lange die Taste **RESET (6)** und die Taste **i** (1), bis in der Textanzeige (d) <Einstellungen> erscheint. Drücken Sie zum **Wechsel zwischen den Grundeinstellungen** die Taste **i (1)** am Bordcomputer so oft, bis die gewünschte Grundeinstellung angezeigt wird. Ist der Bordcomputer in die Halterung **(4)** eingesetzt, können Sie auch die Taste **i (10)** an der Bedieneinheit drücken.

Um die **Grundeinstellungen zu ändern**, drücken Sie zum Verringern bzw. Blättern nach unten die Ein-/Aus-Taste **(5)** neben der Anzeige – oder zum Erhöhen bzw. Blättern nach oben die Taste Beleuchtung **(2)** neben der Anzeige +. Ist der Bordcomputer in die Halterung **(4)** eingesetzt, dann ist die Änderung auch mit den Tasten – **(11)** bzw. + **(12)** an der Bedieneinheit möglich.

Um die Funktion zu verlassen und eine geänderte Einstellung zu speichern, drücken Sie die Taste RESET (6) für 3 s.

Folgende Grundeinstellungen stehen zur Auswahl:

- <- Uhrzeit +>: Sie können die aktuelle Uhrzeit einstellen. Längeres Drücken auf die Einstelltasten beschleunigt die Änderung der Uhrzeit.
- <- Radumfang +>: Sie können diesen vom Hersteller voreingestellten Wert um ±5 % verändern. Dieser Menüpunkt wird nur angezeigt, wenn sich der Bordcomputer in der Halterung befindet.
- <- Deutsch +>: Sie können die Sprache der Textanzeigen ändern. Zur Auswahl stehen Deutsch, Englisch, Französisch, Spanisch, Italienisch, Portugiesisch, Schwedisch, Niederländisch und Dänisch.
- <- Einheit km/mi +>: Sie können Geschwindigkeit und Entfernung in Kilometern oder Meilen anzeigen lassen.
- <- Zeitformat +>: Sie können die Uhrzeit im 12-Stunden- oder im 24-Stunden-Format anzeigen lassen.
- <- Schaltempf. an +>/<- Schaltempf. aus +>: Sie können die Anzeige einer Schaltempfehlung ein- bzw. ausschalten.
- **<Betriebszeit gesamt>:** Anzeige der gesamten Fahrdauer mit dem eBike (nicht änderbar)
- <Displ. vx.x.x>: Dies ist die Software-Version des Displays.
- <DU vx.x.x.x>: Dies ist die Software-Version der Antriebseinheit. Dieser Menüpunkt wird nur angezeigt, wenn sich der Bordcomputer in der Halterung befindet.
- <DU SN xxxxxx/xxx>: Dies ist die Seriennummer der Antriebseinheit. Dieser Menüpunkt wird nur angezeigt, wenn sich der Bordcomputer in der Halterung befindet.

- **<DU PN xxxxxxxx>:** Dies ist die Typteilenummer der Antriebseinheit. Dieser Menüpunkt wird nur angezeigt, wenn sich der Bordcomputer in der Halterung befindet und die Antriebseinheit eine Typteilenummer zur Verfügung stellt.
- <Service MM/YYYY>: Dieser Menüpunkt wird Ihnen angezeigt, wenn der Fahrradhersteller einen festen Servicetermin festgelegt hat.
- <Serv. xx km/mi>: Dieser Menüpunkt wird Ihnen angezeigt, wenn nach Erreichen einer bestimmten Laufleistung der Fahrradhersteller einen Servicetermin festgelegt hat.
- <Bat. vx.x.x.x>: Dies ist die Software-Version des Akkus. Dieser Menüpunkt wird nur angezeigt, wenn sich der Bordcomputer in der Halterung befindet. Bei Verwendung von 2 Akkus werden nacheinander die Software-Versionen beider Akkus angegeben.
- <Bat. PN xxxxxxxxx>: Dies ist die Typteilenummer des eBike-Akkus. Dieser Menüpunkt wird nur angezeigt, wenn sich der Bordcomputer in der Halterung befindet und der eBike-Akku eine Typteilenummer zur Verfügung stellt. Bei Verwendung von 2 Akkus werden nacheinander die Software-Versionen beider Akkus angegeben.
- <Cha. vx.x.x.x>: Dies ist die Software-Version des Ladegeräts, mit dem der eBike-Akku geladen wurde. Dies wird nur angezeigt, wenn das Ladegerät die Software-Version zur Verfügung stellt.
- Wenn ein eBike mit ABS ausgestattet ist, werden auch die Software-Version, die Seriennumer und die Typteilenummer des ABS angezeigt.

## **Anzeige Fehlercode**

Die Komponenten des eBike-Systems werden ständig automatisch überprüft. Wird ein Fehler festgestellt, erscheint der entsprechende Fehlercode in der Textanzeige (d). Drücken Sie eine beliebige Taste am Bordcomputer (3) oder an der Bedieneinheit (9), um zur Standardanzeige zurückzukehren.

Abhängig von der Art des Fehlers wird der Antrieb gegebenenfalls automatisch abgeschaltet. Die Weiterfahrt ohne Unterstützung durch den Antrieb ist aber jederzeit möglich. Vor weiteren Fahrten sollte das eBike überprüft werden.

## ► Lassen Sie alle Reparaturen ausschließlich von einem autorisierten Fahrradhändler ausführen.

| Code | Ursache                                                         | Abhilfe                                                                                                    |
|------|-----------------------------------------------------------------|----------------------------------------------------------------------------------------------------|
| 410  | Eine oder mehrere Tasten des Bordcom-<br>puters sind blockiert. | Prüfen Sie, ob Tasten verklemmt sind, z.B. durch eingedrungenen<br>Schmutz. Reinigen Sie die Tasten gegebenenfalls. |
| 414  | Verbindungsproblem der Bedieneinheit                            | Anschlüsse und Verbindungen überprüfen lassen                                                                       |
| 418  | Eine oder mehrere Tasten der Bedieneinheit sind blockiert.      | Prüfen Sie, ob Tasten verklemmt sind, z.B. durch eingedrungenen<br>Schmutz. Reinigen Sie die Tasten gegebenenfalls. |
| 419  | Konfigurationsfehler                                            | Starten Sie das System neu. Falls das Problem weiterhin besteht, kontaktieren Sie Ihren Bosch eBike-Händler.        |
| 422  | Verbindungsproblem der Antriebseinheit                          | Anschlüsse und Verbindungen überprüfen lassen                                                                       |
| 423  | Verbindungsproblem des eBike-Akkus                              | Anschlüsse und Verbindungen überprüfen lassen                                                                       |

| Deutsch | _ | 6 |
|---------|---|---|
|---------|---|---|

| Code | Ursache                                                    | Abhilfe                                                                                                    |
|------|------------------------------------------------------------|----------------------------------------------------------------------------------------------------|
| 424  | Kommunikationsfehler der Komponenten<br>untereinander      | Anschlüsse und Verbindungen überprüfen lassen                                                                                                    |
| 426  | interner Zeitüberschreitungs-Fehler                        | Starten Sie das System neu. Falls das Problem weiterhin besteht,<br>kontaktieren Sie Ihren Bosch eBike-Händler. Es ist in diesem Feh-<br>lerzustand nicht möglich, sich im Grundeinstellungsmenü den Rei-<br>fenumfang anzeigen zu lassen oder anzupassen.                                                                                        |
| 430  | interner Akku des Bordcomputers leer<br>(nicht bei BUI350) | Bordcomputer aufladen (in der Halterung oder über USB-An-<br>schluss)                                                                                                    |
| 431  | Software-Versionsfehler                                    | Starten Sie das System neu. Falls das Problem weiterhin besteht,<br>kontaktieren Sie Ihren Bosch eBike-Händler.                                                                                                    |
| 440  | interner Fehler der Antriebseinheit                        | Starten Sie das System neu. Falls das Problem weiterhin besteht,<br>kontaktieren Sie Ihren Bosch eBike-Händler.                                                                                                    |
| 450  | interner Software-Fehler                                   | Starten Sie das System neu. Falls das Problem weiterhin besteht, kontaktieren Sie Ihren Bosch eBike-Händler.                                                                                                    |
| 460  | Fehler am USB-Anschluss                                    | Entfernen Sie das Kabel vom USB-Anschluss des Bordcomputers.<br>Falls das Problem weiterhin besteht, kontaktieren Sie Ihren Bosch<br>eBike-Händler.                                                                                                    |
| 490  | interner Fehler des Bordcomputers                          | Bordcomputer überprüfen lassen                                                                                                    |
| 500  | interner Fehler der Antriebseinheit                        | Starten Sie das System neu. Falls das Problem weiterhin besteht, kontaktieren Sie Ihren Bosch eBike-Händler.                                                                                                    |
| 502  | Fehler in der Fahrradbeleuchtung                           | Überprüfen Sie das Licht und die dazugehörige Verkabelung. Star-<br>ten Sie das System neu. Falls das Problem weiterhin besteht, kon-<br>taktieren Sie Ihren Bosch eBike-Händler.                                                                                                    |
| 503  | Fehler des Geschwindigkeitssensors                         | Starten Sie das System neu. Falls das Problem weiterhin besteht,<br>kontaktieren Sie Ihren Bosch eBike-Händler.                                                                                                    |
| 504  | Manipulation des Geschwindigkeitssignals erkannt.          | Position des Speichenmagneten prüfen und ggf. einstellen. Auf<br>Manipulation (Tuning) prüfen. Die Unterstützung des Antriebs wird<br>verringert.                                                                                                    |
| 510  | interner Sensorfehler                                      | Starten Sie das System neu. Falls das Problem weiterhin besteht,<br>kontaktieren Sie Ihren Bosch eBike-Händler.                                                                                                    |
| 511  | interner Fehler der Antriebseinheit                        | Starten Sie das System neu. Falls das Problem weiterhin besteht, kontaktieren Sie Ihren Bosch eBike-Händler.                                                                                                    |
| 530  | Akkufehler                                                 | Schalten Sie das eBike aus, entnehmen Sie den eBike-Akku und<br>setzen Sie den eBike-Akku wieder ein. Starten Sie das System neu.<br>Falls das Problem weiterhin besteht, kontaktieren Sie Ihren Bosch<br>eBike-Händler.                                                                                                    |
| 531  | Konfigurationsfehler                                       | Starten Sie das System neu. Falls das Problem weiterhin besteht,<br>kontaktieren Sie Ihren Bosch eBike-Händler.                                                                                                    |
| 540  | Temperaturfehler                                           | Das eBike befindet sich außerhalb des zulässigen Temperaturbe-<br>reichs. Schalten Sie das eBike-System aus, um die Antriebseinheit<br>entweder auf den zulässigen Temperaturbereich abkühlen oder<br>aufwärmen zu lassen. Starten Sie das System neu. Falls das Pro-<br>blem weiterhin besteht, kontaktieren Sie Ihren Bosch eBike-Händ-<br>ler. |
| 550  | Ein unzulässiger Verbraucher wurde er-<br>kannt.           | Entfernen Sie den Verbraucher. Starten Sie das System neu. Falls<br>das Problem weiterhin besteht, kontaktieren Sie Ihren Bosch<br>eBike-Händler.                                                                                                    |
| 580  | Software-Versionsfehler                                    | Starten Sie das System neu. Falls das Problem weiterhin besteht, kontaktieren Sie Ihren Bosch eBike-Händler.                                                                                                    |
| 591  | Authentifizierungsfehler                                   | Schalten Sie das eBike-System aus. Entfernen Sie den Akku und<br>setzen ihn wieder ein. Starten Sie das System neu. Falls das Pro-                                                                                                    |

| Code           | Ursache                                                                                                    | Abhilfe                                                                                                    |
|----------------|----------------------------------------------------------------------------------------------------|----------------------------------------------------------------------------------------------------|
|                |                                                                                                    | blem weiterhin besteht, kontaktieren Sie Ihren Bosch eBike-Händ-<br>ler.                                                                                                    |
| 592            | inkompatible Komponente                                                                                                    | Kompatibles Display einsetzen. Falls das Problem weiterhin be-<br>steht, kontaktieren Sie Ihren Bosch eBike-Händler.                                                                                                    |
| 593            | Konfigurationsfehler                                                                                                    | Starten Sie das System neu. Falls das Problem weiterhin besteht, kontaktieren Sie Ihren Bosch eBike-Händler.                                                                                                    |
| 595, 596       | Kommunikationsfehler                                                                                                    | Überprüfen Sie die Verkabelung zum Getriebe und starten Sie das<br>System neu. Falls das Problem weiterhin besteht, kontaktieren Sie<br>Ihren Bosch eBike-Händler.                                                                                                    |
| 602            | interner Akkufehler                                                                                                    | Starten Sie das System neu. Falls das Problem weiterhin besteht, kontaktieren Sie Ihren Bosch eBike-Händler.                                                                                                    |
| 603            | interner Akkufehler                                                                                                    | Starten Sie das System neu. Falls das Problem weiterhin besteht,<br>kontaktieren Sie Ihren Bosch eBike-Händler.                                                                                                    |
| 605            | Akku-Temperaturfehler                                                                                                    | Der Akku befindet sich außerhalb des zulässigen Temperaturbe-<br>reichs. Schalten Sie das eBike-System aus, um den Akku entweder<br>auf den zulässigen Temperaturbereich abkühlen oder aufwärmen<br>zu lassen. Starten Sie das System neu. Falls das Problem weiterhin<br>besteht, kontaktieren Sie Ihren Bosch eBike-Händler. |
| 606            | externer Akkufehler                                                                                                    | Überprüfen Sie die Verkabelung. Starten Sie das System neu. Falls<br>das Problem weiterhin besteht, kontaktieren Sie Ihren Bosch<br>eBike-Händler.                                                                                                    |
| 610            | Akku-Spannungsfehler                                                                                                    | Starten Sie das System neu. Falls das Problem weiterhin besteht, kontaktieren Sie Ihren Bosch eBike-Händler.                                                                                                    |
| 620            | Fehler Ladegerät                                                                                                    | Ersetzen Sie das Ladegerät. Kontaktieren Sie Ihren Bosch eBike-<br>Händler.                                                                                                    |
| 640            | interner Akkufehler                                                                                                    | Starten Sie das System neu. Falls das Problem weiterhin besteht, kontaktieren Sie Ihren Bosch eBike-Händler.                                                                                                    |
| 655            | Akku-Mehrfachfehler                                                                                                    | Schalten Sie das eBike-System aus. Entfernen Sie den Akku und<br>setzen ihn wieder ein. Starten Sie das System neu. Falls das Pro-<br>blem weiterhin besteht, kontaktieren Sie Ihren Bosch eBike-Händ-<br>ler.                                                                                                    |
| 656            | Software-Versionsfehler                                                                                                    | Kontaktieren Sie Ihren Bosch eBike-Händler, damit er ein<br>Software-Update durchführt.                                                                                                    |
| 7xx            | Fehler bei Drittkomponenten                                                                                                    | Beachten Sie die Angaben in der Betriebsanleitung des jeweiligen<br>Komponentenherstellers.                                                                                                    |
| 800            | interner ABS-Fehler                                                                                                    | Kontaktieren Sie Ihren Bosch eBike-Händler.                                                                                                    |
| 810            | unplausible Signale am Radgeschwindig-<br>keits-Sensor                                                                                                    | Kontaktieren Sie Ihren Bosch eBike-Händler.                                                                                                    |
| 820            | Fehler an Leitung zum vorderen Radge-<br>schwindigkeits-Sensor                                                                                                    | Kontaktieren Sie Ihren Bosch eBike-Händler.                                                                                                    |
| 821826         | unplausible Signale am vorderen Radge-<br>schwindigkeits-Sensor                                                                                                    | Starten Sie das System neu und führen Sie mindestens 2 Minuten<br>lang eine Probefahrt durch. Die ABS-Kontrollleuchte muss erlö-                                                                                                    |
|                | Sensorscheibe möglicherweise nicht vor-<br>handen, defekt oder falsch montiert; deut-<br>lich unterschiedliche Reifendurchmesser<br>Vorderrad und Hinterrad; extreme Fahrsi-<br>tuation, z.B. Fahren auf dem Hinterrad | Schen, Fans das Problem Weiternin bestent, kontaktieren Sie Inren<br>Bosch eBike-Händler.                                                                                                    |
| 830            | Fehler an Leitung zum hinteren Radge-<br>schwindigkeits-Sensor                                                                                                    | Kontaktieren Sie Ihren Bosch eBike-Händler.                                                                                                    |
| 831<br>833 835 | unplausible Signale am hinteren Radge-<br>schwindigkeits-Sensor                                                                                                    | Starten Sie das System neu und führen Sie mindestens 2 Minuten<br>lang eine Probefahrt durch. Die ABS-Kontrollleuchte muss erlö-                                                                                                    |

| Code                       | Ursache                                                                                                    | Abhilfe                                                                                                    |
|----------------------------|----------------------------------------------------------------------------------------------------|----------------------------------------------------------------------------------------------------|
|                            | Sensorscheibe möglicherweise nicht vor-<br>handen, defekt oder falsch montiert; deut-<br>lich unterschiedliche Reifendurchmesser<br>Vorderrad und Hinterrad; extreme Fahrsi-<br>tuation, z.B. Fahren auf dem Hinterrad | schen. Falls das Problem weiterhin besteht, kontaktieren Sie Ihren<br>Bosch eBike-Händler.                      |
| 840                        | interner ABS-Fehler                                                                                                    | Kontaktieren Sie Ihren Bosch eBike-Händler.                                                                     |
| 850                        | interner ABS-Fehler                                                                                                    | Kontaktieren Sie Ihren Bosch eBike-Händler.                                                                     |
| 860, 861                   | Fehler der Spannungsversorgung                                                                                                    | Starten Sie das System neu. Falls das Problem weiterhin besteht, kontaktieren Sie Ihren Bosch eBike-Händler.    |
| 870, 871<br>880<br>883 885 | Kommunikationsfehler                                                                                                    | Starten Sie das System neu. Falls das Problem weiterhin besteht,<br>kontaktieren Sie Ihren Bosch eBike-Händler. |
| 889                        | interner ABS-Fehler                                                                                                    | Kontaktieren Sie Ihren Bosch eBike-Händler.                                                                     |
| 890                        | ABS-Kontrollleuchte ist defekt oder fehlt;<br>ABS ist möglicherweise ohne Funktion.                                                                                                    | Kontaktieren Sie Ihren Bosch eBike-Händler.                                                                     |
| keine<br>Anzeige           | interner Fehler des Bordcomputers                                                                                                    | Starten Sie Ihr eBike-System durch Aus- und Wiedereinschalten neu.                                              |

## Wartung und Service

## Wartung und Reinigung

Alle Komponenten inklusive der Antriebseinheit dürfen nicht ins Wasser getaucht oder mit Druckwasser gereinigt werden.

Verwenden Sie für die Reinigung Ihres Bordcomputers ein weiches, nur mit Wasser befeuchtetes Tuch. Verwenden Sie keine Reinigungsmittel.

Lassen Sie Ihr eBike-System mindestens einmal im Jahr technisch überprüfen (u.a. Mechanik, Aktualität der Systemsoftware).

Zusätzlich kann der Fahrradhersteller oder Fahrradhändler für den Servicetermin eine Laufleistung und/oder einen Zeitraum zugrunde legen. In diesem Fall wird Ihnen der Bordcomputer nach jedem Einschalten die Fälligkeit des Servicetermins 4 s lang anzeigen.

Für Service oder Reparaturen am eBike wenden Sie sich bitte an einen autorisierten Fahrradhändler.

► Lassen Sie alle Reparaturen ausschließlich von einem autorisierten Fahrradhändler ausführen.

## Kundendienst und Anwendungsberatung

Bei allen Fragen zum eBike-System und seinen Komponenten wenden Sie sich an einen autorisierten Fahrradhändler. Kontaktdaten autorisierter Fahrradhändler finden Sie auf der Internetseite <u>www.bosch-ebike.com</u>.

### Transport

Wenn Sie Ihr eBike außerhalb Ihres Autos z.B. auf einem Autogepäckträger mit sich führen, nehmen Sie den Bordcomputer und den eBike-Akku ab, um Beschädigungen zu vermeiden.

## Entsorgung

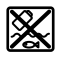

Antriebseinheit, Bordcomputer inkl. Bedieneinheit, Akku, Geschwindigkeitssensor, Zubehör und Verpackungen sollen einer umweltgerechten Wiederverwertung zugeführt werden.

Werfen Sie eBikes und ihre Komponenten nicht in den Hausmüll!

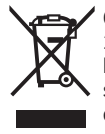

Gemäß der europäischen Richtlinie 2012/19/EU müssen nicht mehr gebrauchsfähige Elektrogeräte und gemäß der europäischen Richtlinie 2006/66/EG müssen defekte oder verbrauchte Akkus/Batterien getrennt gesammelt und einer umweltgerechten Wiederverwendung zugeführt werden.

Geben Sie nicht mehr gebrauchsfähige Bosch eBike-Komponenten bitte bei einem autorisierten Fahrradhändler ab.

#### Änderungen vorbehalten.

## Consignes de sécurité

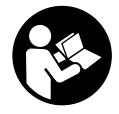

Lisez attentivement toutes les instructions et consignes de sécurité. Le non-respect des instructions et consignes de sécurité peut provoquer un choc électrique, un incendie et/ou entraîner de graves blessures.

#### Conservez tous les avertissements et toutes les instructions pour pouvoir s'y reporter ultérieurement.

Le terme **accu** utilisé dans la présence notice d'utilisation désigne un accu/une batterie d'eBike Bosch d'origine.

- Ne vous laissez pas distraire par l'affichage sur l'ordinateur de bord. Si vous ne vous concentrez pas pleinement sur les conditions de circulation, vous risquez d'être impliqué dans un accident. Pour changer de niveau d'assistance et effectuer des entrées dans votre ordinateur de bord, arrêtez-vous et saisissez les données souhaitées.
- Ne vous servez pas de l'ordinateur de bord comme d'une poignée. Si vous soulevez votre vélo en le saisissant par l'ordinateur de bord, ce dernier risque d'être endommagé irrémédiablement.
- Lisez et respectez les consignes de sécurité et les instructions de toutes les notices d'utilisation du système eBike, ainsi que la notice d'utilisation de votre eBike.

# Description des prestations et du produit

## **Utilisation conforme**

L'ordinateur de bord **Intuvia** est spécialement conçu pour une utilisation conjointe avec un système eBike Bosch et pour afficher des données de parcours.

Nous nous réservons le droit d'apporter à tout moment des modifications au logiciel pour corriger des erreurs ou pour modifier les fonctionnalités décrites dans la présente notice.

## Éléments constitutifs

La numérotation des éléments se réfère aux représentations sur les pages graphiques situées en début de notice.

Toutes les pièces de vélo, à l'exception de l'unité d'entraînement, de l'ordinateur et de l'unité de commande, du capteur de vitesse et de leurs fixations sont représentées de manière schématique, elles peuvent différer par rapport à celles réellement installées sur votre vélo électrique.

- (1) Touche fonction d'affichage i
- (2) Touche d'éclairage du vélo
- (3) Ordinateur de bord
- (4) Support ordinateur de bord
- (5) Touche Marche/Arrêt de l'ordinateur de bord
- (6) Touche de réinitialisation RESET
- (7) Prise USB
- (8) Cache de protection de la prise USB
- (9) Unité de commande

- (10) Touche Fonction d'affichage i sur l'unité de commande
- (11) Touche Réduction de l'assistance/ défilement vers le bas -
- (12) Touche Augmentation de l'assistance/ défilement vers le haut +
- (13) Touche Assistance à la poussée WALK
- (14) Dispositif d'arrêt de l'ordinateur de bord
- (15) Vis de blocage de l'ordinateur de bord Câble de charge USB (micro A – micro B)<sup>A)</sup>
- A) Pas représenté, disponible en tant qu'accessoire

#### Affichages sur l'ordinateur de bord

- (a) Assistance de l'unité d'entraînement
- (b) Niveau d'assistance
- (c) Éclairage
- (d) Affichage de texte
- (e) Affichage de valeurs numériques
- (f) Compteur de vitesse
- (g) Recommandation de changement de vitesse : sélectionner vitesse supérieure
- (h) Recommandation de changement de vitesse : sélectionner vitesse inférieure
- (i) Indicateur de niveau de charge de la batterie

### **Caractéristiques techniques**

| Ordinateur de bord                        | Intuvia  |                                                                         |
|-------------------------------------------|----------|-------------------------------------------------------------------------|
| Code produit                              |          | BUI255                                                                  |
| Courant de charge maxi<br>de la prise USB | mA       | 500                                                                     |
| Tension de charge de la<br>prise USB      | V        | 5                                                                       |
| Câble de charge USB <sup>A)</sup>         |          | 1 270 016 360                                                           |
| Températures de fonc-<br>tionnement       | °C       | -5 +40                                                                  |
| Températures de sto-<br>ckage             | °C       | +10 +40                                                                 |
| Plage de températures de charge           | °C       | 0 +40                                                                   |
| Accu Li-ion interne                       | V<br>mAh | 3,7<br>230                                                              |
| Indice de protection <sup>B)</sup>        |          | IP 54 (protection contre la<br>poussière et les projec-<br>tions d'eau) |
| Poids (approx.)                           | kg       | 0,15                                                                    |

A) non compris dans la fourniture d'origine

 B) quand le cache de protection USB est fermé Le système eBike de Bosch utilise FreeRTOS (voir <u>http://www.freertos.org</u>).

## Montage

## Montage et démontage de la batterie

Pour le montage de la batterie sur le vélo électrique et son retrait, veuillez vous référer à la notice d'utilisation de la batterie.

### Mise en place et retrait de l'ordinateur de bord (voir figure A)

Pour **insérer** l'ordinateur de bord **(3)**, faites-le glisser dans le support **(4)** par l'avant.

Pour retirer l'ordinateur de bord **(3)**, appuyez sur le dispositif d'arrêt **(14)** et faites-le glisser vers l'avant hors du support **(4)**.

 Retirez l'ordinateur de bord lorsque vous garez votre vélo électrique.

Il est également possible de bloquer l'ordinateur de bord dans son support pour qu'il ne puisse pas être enlevé. Pour cela, démontez le support (4) du guidon. Placez l'ordinateur de bord sur son support. Vissez par le dessous la vis de blocage (15) (filetage M3, 8 mm de long) dans le trou fileté du support prévu à cet effet. Remontez le support sur le guidon.

**Remarque :** La vis de blocage n'est pas une véritable protection antivol.

## Utilisation

## **Conditions préalables**

Le système eBike ne peut être activé que si les conditions suivantes sont réunies :

- La batterie utilisée est suffisamment chargée (voir la notice d'utilisation de la batterie).
- L'ordinateur de bord est correctement inséré dans son support (voir « Mise en place et retrait de l'ordinateur de bord (voir figure A) », Page Français – 2).
- Le capteur de vitesse est correctement branché (voir la notice d'utilisation de la Drive Unit).

## Mise en marche/arrêt du système eBike

Pour **mettre en marche** le système eBike, vous avez les possibilités suivantes :

- Si l'ordinateur de bord est déjà allumé lors de son insertion dans le support, le système eBike s'active automatiquement.
- L'ordinateur de bord et la batterie étant en place sur le vélo, appuyez brièvement une fois sur le bouton Marche/Arrêt de l'ordinateur de bord.
- L'ordinateur de bord étant en place dans son support, appuyez sur la touche Marche/Arrêt de la batterie (certains fabricants de vélos proposent des solutions sans accès possible à la touche Marche/Arrêt de la batterie; voir la notice d'utilisation de la batterie).

Le système d'entraînement eBike est activé dès que vous appuyez sur les pédales (sauf quand l'assistance à la poussée est active ou avec le niveau d'assistance **OFF**). La puissance du moteur est déterminée par le niveau d'assistance paramétré au niveau de l'ordinateur de bord.

Dès que vous arrêtez de pédaler en mode normal ou dès que vous avez atteint une vitesse de **25/45 km/h**, le système d'entraînement eBike désactive l'assistance. L'entraînement se réactive automatiquement dès que vous vous mettez à pédaler et que la vitesse est inférieure à **25/45 km/h**.

Pour **arrêter** le système eBike, vous avez les possibilités suivantes :

- Actionnez la touche Marche/Arrêt de l'ordinateur de bord.
- Désactivez la batterie en actionnant la touche Marche/Arrêt (certains fabricants de vélos proposent des solutions sans accès possible à la touche Marche/Arrêt de la batterie ; voir la notice d'utilisation de la batterie).
- Retirez l'ordinateur de bord de son support.

Si le système eBike n'est pas sollicité pendant 10 minutes (du fait par ex. que le vélo est à l'arrêt) et qu'en même temps aucune touche de l'ordinateur de bord ou de l'unité de commande de votre vélo électrique n'est actionnée, le système eBike s'arrête automatiquement de même que la batterie afin d'économiser l'énergie.

## eShift (en option)

eShift indique qu'un système de passage de vitesses électronique est associé au système eBike. Les composants eShift sont reliés électriquement à l'unité d'entraînement par le fabricant. Les systèmes de passage de vitesses électroniques sont décrits dans une notice d'utilisation à part.

## Alimentation en énergie de l'ordinateur de bord

Trois conditions doivent être remplies pour que la batterie du vélo électrique alimente en énergie l'accu de l'ordinateur de bord : l'ordinateur de bord doit être en place dans son support **(4)**, une batterie suffisamment chargée doit être en place sur le vélo électrique et le système eBike doit être activé.

Après avoir été retiré de son support **(4)**, l'ordinateur de bord est alimenté en énergie via son accu. Si l'accu interne est faible au moment de la mise en marche de l'ordinateur de bord, le message **<Connecter au vélo>** s'affiche pendant 3 s au niveau de l'affichage **(d)**. Ensuite, l'ordinateur de bord s'éteint.

Pour recharger l'accu interne, replacez l'ordinateur de bord sur son support **(4)** (quand une batterie est en place sur le vélo électrique). Mettez en marche la batterie du vélo électrique en actionnez la touche Marche/Arrêt (voir la notice d'utilisation de la batterie).

Vous pouvez également recharger l'ordinateur de bord via la prise USB. Pour cela, ouvrez le cache de protection **(8)**. Branchez la prise USB **(7)** de l'ordinateur de bord via un câble USB adapté à un chargeur USB standard ou à la prise USB d'un ordinateur (tension de charge de 5 V, courant de charge maxi 500 mA). Au niveau de l'affichage **(d)** de l'ordinateur de bord apparaît **<USB connectée>**.

## Mise en marche/arrêt de l'ordinateur de bord

Pour **mettre en marche** l'ordinateur de bord, appuyez brièvement sur la touche Marche/Arrêt **(5)**. L'ordinateur de bord peut aussi être activé quand il ne se trouve pas dans son support (à condition que son accu interne soit suffisamment chargé).

Pour **arrêter** l'ordinateur de bord, appuyez sur la touche Marche/Arrêt **(5)**.

Si l'ordinateur de bord n'est pas monté dans son support, il s'éteint automatiquement après 1 minute d'inactivité afin d'économiser l'énergie.

Si vous savez que vous n'allez pas utiliser votre vélo électrique pendant plusieurs semaines, retirez l'ordinateur de bord de son support. Conservez l'ordinateur de bord dans un endroit sec, à la température ambiante. Rechargez régulièrement son accu (au moins tous les 3 mois).

## Indicateur de niveau de charge de la batterie

L'indicateur de charge **(i)** indique le niveau de charge de la batterie du vélo électrique, pas le niveau de charge de l'accu interne de l'ordinateur de bord. Le niveau de charge de la batterie du vélo électrique peut également être lu au niveau des LED de la batterie proprement dite.

Sur l'affichage (i), chaque barre du symbole de batterie représente environ 20 % de capacité :

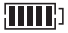

La batterie du vélo électrique est complètement chargée.

La batterie du vélo électrique a besoin d'être rechargée.

Les LED de l'indicateur de niveau de charge de la batterie sont toutes éteintes. La capacité à disposition pour l'assistance électrique est épuisée. L'assistance est désactivée en douceur. La capacité résiduelle de la batterie sera utilisée pour faire fonctionner l'éclairage et l'ordinateur de bord, le symbole de batterie clignote. La capacité de la batterie est suffisante pour encore 2 heures d'éclairage environ. Cette durée ne tient pas compte des autres besoins en courant (par ex. moyeu automatique à vitesses intégrées, charge d'appareils externes via la prise USB).

Si l'ordinateur de bord est retiré de son support **(4)**, le dernier niveau de charge de batterie affiché restera mémorisé. En cas d'utilisation sur un vélo équipé de deux batteries, l'indicateur de niveau de charge **(i)** indique le niveau de charge des deux batteries.

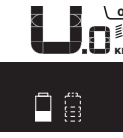

Corie Lors de la recharge des deux batteries Corie Lors de la recharge des deux batteries, l'écran indique l'état d'avancement de la charge des deux batteries (sur la figure ci-contre, la batterie de gauche est en train d'être chargée). La batterie en train d'être chargée est aussi reconnaissable au fait qu'elle clignote.

## Réglage du niveau d'assistance

Vous pouvez sélectionner à l'aide de l'unité de commande (9) le niveau d'assistance électrique souhaité lorsque vous pédalez. Le niveau d'assistance peut être modifié à tout moment, même au cours de la conduite.

**Remarque :** Sur certaines versions, le niveau d'assistance est préréglé et ne peut pas être modifié. Sur d'autres, il peut y avoir moins de niveaux d'assistance que ce qui est indiqué ici.

Les niveaux d'assistance suivants sont disponibles :

- OFF : l'assistance électrique est désactivée, le vélo ne peut être utilisé que comme un vélo normal sans assistance. L'assistance à la poussée ne peut pas être activée.
- ECO: assistance efficace avec le rendement maximal, pour disposer d'une autonomie maximale
- TOUR : assistance régulière, pour de grands trajets et de grandes randonnées
- SPORT/eMTB:

**SPORT :** assistance puissante pour parcours sportifs sur chemins montagneux ainsi que pour la circulation urbaine **eMTB :** assistance optimale sur tous terrains, démarrage sportif, dynamique améliorée, performances maximales (**eMTB** seulement disponible en combinaison avec les unités d'entraînement BDU250P CX, BDU365, BDU450 CX et BDU480 CX. Une mise à jour logicielle est parfois nécessaire.)

- **TURBO :** assistance maximale jusqu'à des fréquences de pédalage élevées, pour conduite sportive

Pour **augmenter** le niveau d'assistance, appuyez sur la touche **+ (12)** de l'unité de commande jusqu'à ce que le niveau d'assistance souhaité s'affiche au niveau de l'affichage **(b)**. Pour **réduire** le niveau d'assistance, appuyez sur la touche **- (11)**.

La puissance moteur sollicitée apparaît au niveau de l'affichage **(a)**. La puissance maximale du moteur dépend du niveau d'assistance sélectionné.

Si l'ordinateur de bord est retiré de son support **(4)**, le niveau d'assistance affiché en dernier restera mémorisé, l'affichage **(a)** de la puissance du moteur restera vide.

## Interaction entre le système eBike et le système de changement de vitesses

Même avec l'assistance électrique, vous devez changer de vitesses de la même façon qu'avec un vélo normal (consultez la notice d'utilisation de votre vélo électrique).

Indépendamment du type de système de changement de vitesses, il est recommandé d'arrêter brièvement de pédaler pendant que vous changez de vitesse. Ceci facilite le changement de vitesse et réduit l'usure du mécanisme d'entraînement.

En choisissant la vitesse appropriée, vous pouvez – à effort égal – rouler plus vite et bénéficier d'une plus grande autonomie.

Suivez donc les recommandations de passage de vitesses qui vous sont données par les flèches (g) et (h). S'il apparaît la flèche (g), sélectionnez une vitesse supérieure pour réduire la fréquence de pédalage. S'il apparaît la flèche (h), sélectionnez une vitesse inférieure pour augmenter la fréquence de pédalage.

## Activation/désactivation de l'éclairage du vélo

Sur les vélos où l'éclairage est alimenté par le système eBike, les feux avant et arrière peuvent être allumés et éteints simultanément en actionnant la touche **(2)** de l'ordinateur de bord.

Vérifiez le fonctionnement de l'éclairage du vélo avant chaque départ.

Au niveau de l'affichage **(d)** apparaît pendant 1 s environ **<Feux allumés>** lors de l'allumage de l'éclairage et **<Feux éteints>** lors de l'extinction de l'éclairage. Quand l'éclairage est allumé, le symbole d'éclairage **(c)** s'affiche.

L'ordinateur de bord mémorise l'état de l'éclairage. À la remise en marche de l'ordinateur de bord, l'éclairage est automatiquement activé s'il était auparavant actif.

Le fait d'allumer ou d'éteindre l'éclairage du vélo n'a aucune incidence sur le rétro-éclairage de l'écran.

## Activation/désactivation de l'assistance à la poussée

L'assistance à la poussée vous permet de pousser le vélo électrique en exerçant moins d'effort. La vitesse possible avec cette fonction dépend de la vitesse sélectionnée sur le vélo. Elle est au maximum de **6 km/h**. Elle sera d'autant plus faible (à pleine puissance) que la vitesse sélectionnée est plus petite.

► La fonction assistance à la poussée ne doit être utilisée que quand vous poussez le vélo électrique. Les roues du vélo doivent être en contact avec le sol lorsque l'assistance à la poussée est utilisée, sans quoi vous risqueriez de vous blesser.

Pour **activer** l'assistance à la poussée, actionnez brièvement la touche **WALK** de votre ordinateur de bord. Après l'activation, appuyez dans les 3 secondes qui suivent sur la touche + et maintenez-la enfoncée. Le système d'entraînement eBike se met alors en marche.

**Remarque :** L'assistance à la poussée n'est pas activable dans le niveau d'assistance **OFF**.

L'assistance à la poussée **se désactive** dès que l'une des situations suivantes se produit :

- Vous relâchez la touche +,
- les roues du vélo électrique se bloquent (par ex. si vous actionnez les freins ou heurtez un obstacle),
- la vitesse devient supérieure à 6 km/h.

Le fonctionnement de l'assistance de poussée est tributaire de la législation en vigueur dans chaque pays et peut donc différer de ce qui a été indiqué ci-dessus. L'assistance à la poussée peut même être désactivée.

## Alimentation en énergie d'appareils externes via la prise USB

La prise USB peut être utilisée pour faire fonctionner ou pour recharger la plupart des appareils pouvant être alimentés via un câble USB (par ex. téléphones portables). Pour pouvoir recharger un appareil, il faut l'ordinateur de bord soit logé dans son support et qu'une batterie suffisamment chargée soit en place sur le vélo électrique.

Ouvrez le cache de protection **(8)** de la prise USB de l'ordinateur de bord. Connectez la prise USB de l'appareil externe à la prise USB **(7)** de l'ordinateur de bord au moyen d'un câble USB Micro A/Micro B normalisé (disponible chez votre revendeur VAE Bosch).

Après avoir déconnecté le consommateur électrique, remettez soigneusement en place le cache de protection **(8)** sur la prise USB.

## Une connexion USB n'est pas étanche à l'eau. En cas de trajets sous la pluie, ne branchez aucun appareil externe à la prise USB et assurez-vous que le cache de protection (8) est bien en place.

Attention : Le fait de brancher des consommateurs électriques à la prise peut réduire l'autonomie du vélo électrique.

# Affichage et configuration de l'ordinateur de bord

## Affichages de vitesse et de distance

Le **compteur de vitesse (f)** affiche toujours la vitesse actuelle.

L'affichage de fonctions (combinaison de textes (d) et de valeurs numériques (e)) regroupe les fonctions suivantes :

- <Heure>: heure actuelle
- <Vitesse maximale>: vitesse maximale atteinte depuis la dernière remise à zéro
- <Vitesse moyenne>: vitesse moyenne atteinte depuis la dernière remise à zéro
- <Temps de trajet> : durée de conduite depuis la dernière remise à zéro
- <Autonomie>: autonomie prévisible compte tenu de la charge actuelle de la batterie (dans des conditions telles que niveau d'assistance, profil du parcours etc. restant constantes)
- <Distance cumulée>: kilométrage total parcouru avec le vélo électrique (pas réinitialisable)
- <Distance parc.>: kilométrage parcouru depuis la dernière remise à zéro

Pour **accéder à la fonction d'affichage**, appuyez sur la touche **i (1)** de l'ordinateur de bord ou sur la touche **i (10)** de l'unité de commande jusqu'à ce que la fonction souhaitée apparaisse.

Pour remettre à zéro **<Distance parc.>**, **<Temps de trajet>** et **<Vitesse moyenne>**, sélectionnez l'une de ces trois fonctions et actionnez la touche **RESET (6)** jusqu'à ce que zéro apparaisse à l'affichage. Les valeurs numériques des deux autres fonctions sont alors elles aussi remises à zéro.

Pour remettre à zéro **<Vitesse maximale>**, sélectionnez cette fonction et actionnez la touche **RESET (6)** jusqu'à ce que zéro apparaisse à l'affichage.

Pour réinitialiser **<Autonomie>**, sélectionnez cette fonction et actionnez la touche **RESET (6)** jusqu'à ce que la valeur par défaut apparaisse à l'affichage.

Après retrait de l'ordinateur de bord de son support **(4)**, toutes les valeurs des fonctions restent en mémoire et peuvent continuer à être affichées.

## Affichage/personnalisation de la configuration de base

Les réglages de base peuvent être affichés et modifiés que l'ordinateur de bord soit ou non inséré dans son support **(4)**. Certains réglages/paramètres ne sont affichables et modifiables qu'à l'aide d'un ordinateur de commande. Certaines options de menu peuvent manquer selon l'équipement de votre vélo électrique.

Pour parvenir dans le menu Configuration de base, actionnez simultanément la touche **RESET (6)** et la touche **i (1)** jusqu'à ce que **(d) <Configuration>** apparaisse à l'écran.

Pour **passer d'un réglage de base à un autre**, appuyez sur la touche **i (1)** de l'ordinateur de bord jusqu'à ce que le réglage concerné s'affiche. Si l'ordinateur de bord est en place dans son support **(4)**, vous pouvez aussi appuyer sur la touche **i (10)** de l'unité de commande.

Pour **modifier les réglages de base**, appuyez sur la touche Marche/Arrêt **(5)** située près de l'affichage – pour réduire ou faire défiler vers le bas, ou sur la touche éclairage **(2)** située près de l'affichage + pour augmenter ou faire défiler vers le haut. Si l'ordinateur de bord est inséré dans son support **(4)**, il est aussi possible d'utiliser les touches – **(11)** ou + **(12)** de l'unité de commande.

Pour quitter la fonction ou enregistrer un paramètre modifié, appuyez sur la touche **RESET (6)** pendant 3 s.

Les réglages de base suivants sont disponibles :

- <- Heure +> : permet de régler l'heure. Un appui prolongé des touches accélère le défilement de l'heure.
- - Circ. de la roue +> : permet de modifier de ±5 % la valeur préréglée par le fabricant. Cette option de menu ne s'affiche que si l'ordinateur de bord se trouve dans son support.
- <- Français +> : permet de changer la langue d'affichage. Vous avez le choix entre l'allemand, l'anglais, le français, l'espagnol, l'italien, le portugais, le suédois, le néerlandais et le danois.
- - Unité km/mi +> : permet d'afficher la vitesse et la distance en kilomètres ou en miles.
- <-Format de l'heure+>: permet d'afficher l'heure au format 12 heures ou 24 heures.
- <- Ind. ch. vit. oui+>/<- Ind. ch. vit. non+>: permet d'activer / désactiver l'affichage « Recommandation de changement de vitesse ».
- <Temps de fonctionn.>: affichage du kilométrage total parcouru avec le vélo électrique (pas modifiable)

- **<Displ. vx.x.x>** : version du logiciel de l'écran.
- **CDU vx.x.x.x> :** version du logiciel de l'unité d'entraînement (Drive Unit). Cette option de menu ne s'affiche que si l'ordinateur de bord se trouve dans son support.
- <DU SN xxxxxx/xxx> : numéro de série de l'unité d'entraînement (Drive Unit). Cette option de menu ne s'affiche que si l'ordinateur de bord se trouve dans son support.
- <DU PN xxxxxxxx>: désignation de type de l'unité d'entraînement (Drive Unit). Cette option de menu ne s'affiche que si l'ordinateur de bord se trouve dans son support et si l'unité d'entraînement dispose d'une désignation de type.
- <Service MM/AAAA>: cette option de menu s'affiche quand le fabricant de vélo a programmé une date de service après-vente fixe.
- <Serv. xx km/mi>: cette option de menu s'affiche quand le fabricant de vélo a programmé une date de service après-vente basée sur le kilométrage parcouru.
- <Bat. vx.x.x.> : version du logiciel de la batterie. Cette option de menu ne s'affiche que si l'ordinateur de bord se trouve dans son support. En cas d'utilisation de 2 batteries, la version de chacune des batteries s'affiche successivement.
- <Bat. PN xxxxxxxx>: désignation de type de la batterie du vélo électrique. Cette option de menu ne s'affiche que si l'ordinateur de bord se trouve dans son support et si la batterie dispose d'une désignation de type. En cas d'utilisation de 2 batteries, la version de chacune des batteries s'affiche successivement.
- <Cha. vx.x.x.x> : version de logiciel du chargeur avec lequel la batterie a été rechargée. Cette option de menu ne s'affiche que si le chargeur met à disposition la version de logiciel.
- Si le vélo électrique est doté d'un ABS, il apparaît également la version de logiciel, le numéro de série et la désignation de type de l'ABS.

## Affichage des code de défaut

Les éléments du système eBike sont contrôlés automatiquement en permanence. En cas de détection d'un défaut, le code défaut correspondant s'affiche à la ligne **(d)** de l'écran. Pour revenir à l'affichage standard, appuyez sur l'une des touches de l'ordinateur de bord **(3)** ou de l'unité de commande **(9)**.

Certains défauts déclenchent la désactivation automatique de l'assistance électrique. Il est alors possible de continuer à rouler mais à la seule force des mollets. Faites contrôler votre vélo électrique avant de l'utiliser pour d'autres trajets.

#### ▶ Ne confiez les réparations qu'à un revendeur agréé.

| Code | Cause                                                           | Remède                                                                                                    |
|------|-----------------------------------------------------------------|----------------------------------------------------------------------------------------------------|
| 410  | Une ou plusieurs touches de l'ordinateur de bord sont bloquées. | Contrôlez si les touches sont coincées, par ex. suite à la pénétra-<br>tion de saletés. Nettoyez les touches si nécessaire. |
| 414  | Problème de connexion de l'unité d'affi-<br>chage               | Faites contrôler les raccordements et connexions                                                                            |

Français – **6** 

| Code | Cause                                                             | Remède                                                                                                    |
|------|-------------------------------------------------------------------|----------------------------------------------------------------------------------------------------|
| 418  | Une ou plusieurs touches de l'unité de<br>commande sont bloquées. | Contrôlez si les touches sont coincées, par ex. suite à la pénétra-<br>tion de saletés. Nettoyez les touches si nécessaire.                                                                                                    |
| 419  | Erreur de configuration                                           | Redémarrez le système. Si le problème persiste, rendez-vous chez votre revendeur Bosch.                                                                                                    |
| 422  | Problème de connexion de l'unité d'entraî-<br>nement              | Faites contrôler les raccordements et connexions                                                                                                    |
| 423  | Problème de connexion de la batterie du<br>VAE                    | Faites contrôler les raccordements et connexions                                                                                                    |
| 424  | Erreur de communication des composants entre eux                  | Faites contrôler les raccordements et connexions                                                                                                    |
| 426  | Erreur de timeout interne                                         | Redémarrez le système. Si le problème persiste, rendez-vous chez<br>votre revendeur Bosch. Il n'est pas possible, en présence de ce dé-<br>faut, d'aller dans le menu Configuration de base pour afficher ou<br>modifier la circonférence de pneu.                                                                              |
| 430  | Accu interne de l'ordinateur de bord vide<br>(pas pour BUI350)    | Rechargez l'ordinateur de bord (dans son support ou via la prise<br>USB)                                                                                                    |
| 431  | Erreur de version de logiciel                                     | Redémarrez le système. Si le problème persiste, rendez-vous chez votre revendeur Bosch.                                                                                                    |
| 440  | Défaut interne de l'unité d'entraînement                          | Redémarrez le système. Si le problème persiste, rendez-vous chez votre revendeur Bosch.                                                                                                    |
| 450  | Erreur interne du logiciel                                        | Redémarrez le système. Si le problème persiste, rendez-vous chez votre revendeur Bosch.                                                                                                    |
| 460  | Défaut sur la prise USB                                           | Débranchez le câble de la prise USB de l'ordinateur de bord. Si le problème persiste, rendez-vous chez votre revendeur Bosch.                                                                                                    |
| 490  | Défaut interne de l'ordinateur de bord                            | Faites vérifier l'ordinateur de bord                                                                                                    |
| 500  | Défaut interne de l'unité d'entraînement                          | Redémarrez le système. Si le problème persiste, rendez-vous chez votre revendeur Bosch.                                                                                                    |
| 502  | Dysfonctionnement de l'éclairage du vélo                          | Contrôlez l'éclairage et son câblage. Redémarrez le système. Si le problème persiste, rendez-vous chez votre revendeur Bosch.                                                                                                    |
| 503  | Défaut du capteur de vitesse                                      | Redémarrez le système. Si le problème persiste, rendez-vous chez votre revendeur Bosch.                                                                                                    |
| 504  | Manipulation du signal de vitesse détec-<br>tée.                  | Contrôlez la position de l'aimant de rayon, corrigez sa position si<br>nécessaire. Vérifiez s'il n'y a pas eu manipulation (tuning). L'assis-<br>tance est réduite.                                                                                                    |
| 510  | Défaut interne du capteur                                         | Redémarrez le système. Si le problème persiste, rendez-vous chez votre revendeur Bosch.                                                                                                    |
| 511  | Défaut interne de l'unité d'entraînement                          | Redémarrez le système. Si le problème persiste, rendez-vous chez votre revendeur Bosch.                                                                                                    |
| 530  | Dysfonctionnement de la batterie                                  | Arrêtez le système eBike, retirez la batterie et remettez-la en place.<br>Redémarrez le système. Si le problème persiste, rendez-vous chez<br>votre revendeur Bosch.                                                                                                    |
| 531  | Erreur de configuration                                           | Redémarrez le système. Si le problème persiste, rendez-vous chez votre revendeur Bosch.                                                                                                    |
| 540  | Défaut de température                                             | Le VAE se trouve en dehors de la plage de températures admis-<br>sible. Arrêtez le système eBike et laissez la température de l'unité<br>d'entraînement remonter ou redescendre jusque dans la plage de<br>températures admissibles. Redémarrez le système. Si le problème<br>persiste, rendez-vous chez votre revendeur Bosch. |
| 550  | Un consommateur électrique non autorisé a été détecté.            | Retirez le consommateur électrique. Redémarrez le système. Si le problème persiste, rendez-vous chez votre revendeur Bosch.                                                                                                    |

| Code                                                                                                    | Cause                                                                                                    | Remède                                                                                                    |
|----------------------------------------------------------------------------------------------------|----------------------------------------------------------------------------------------------------|----------------------------------------------------------------------------------------------------|
| 580                                                                                                    | Erreur de version de logiciel                                                                                                    | Redémarrez le système. Si le problème persiste, rendez-vous chez votre revendeur Bosch.                                                                                                    |
| 591                                                                                                    | Erreur d'authentification                                                                                                    | Arrêtez le système eBike. Retirez la batterie et remettez-la en<br>place. Redémarrez le système. Si le problème persiste, rendez-<br>vous chez votre revendeur Bosch.                                                                                                    |
| 592                                                                                                    | Composant non compatible                                                                                                    | Utilisez un écran compatible. Si le problème persiste, rendez-vous chez votre revendeur Bosch.                                                                                                    |
| 593                                                                                                    | Erreur de configuration                                                                                                    | Redémarrez le système. Si le problème persiste, rendez-vous chez votre revendeur Bosch.                                                                                                    |
| 595, 596                                                                                                    | Erreur de communication                                                                                                    | Contrôlez le câblage vers le moyeu et redémarrez le système. Si le<br>problème persiste, rendez-vous chez votre revendeur Bosch.                                                                                                    |
| 602                                                                                                    | Défaut interne de la batterie                                                                                                    | Redémarrez le système. Si le problème persiste, rendez-vous chez votre revendeur Bosch.                                                                                                    |
| 603                                                                                                    | Défaut interne de la batterie                                                                                                    | Redémarrez le système. Si le problème persiste, rendez-vous chez votre revendeur Bosch.                                                                                                    |
| 605                                                                                                    | Défaut de température de la batterie                                                                                                    | La batterie se trouve en dehors de la plage de températures admis-<br>sible. Arrêtez le système eBike et laissez la batterie revenir dans la<br>plage de températures admissibles. Redémarrez le système. Si le<br>problème persiste, rendez-vous chez votre revendeur Bosch. |
| 606                                                                                                    | Défaut externe de la batterie                                                                                                    | Vérifiez le câblage. Redémarrez le système. Si le problème per-<br>siste, rendez-vous chez votre revendeur Bosch.                                                                                                    |
| 610                                                                                                    | Défaut de tension de la batterie                                                                                                    | Redémarrez le système. Si le problème persiste, rendez-vous chez votre revendeur Bosch.                                                                                                    |
| 620                                                                                                    | Dysfonctionnement du chargeur                                                                                                    | Remplacez le chargeur. Rendez-vous chez votre revendeur Bosch.                                                                                                    |
| 640                                                                                                    | Défaut interne de la batterie                                                                                                    | Redémarrez le système. Si le problème persiste, rendez-vous chez votre revendeur Bosch.                                                                                                    |
| 655                                                                                                    | Défaut multiple de la batterie                                                                                                    | Arrêtez le système eBike. Retirez la batterie et remettez-la en<br>place. Redémarrez le système. Si le problème persiste, rendez-<br>vous chez votre revendeur Bosch.                                                                                                    |
| 656                                                                                                    | Erreur de version de logiciel                                                                                                    | Rendez-vous chez votre revendeur Bosch pour qu'il effectue une mise à jour du logiciel.                                                                                                    |
| 7xx                                                                                                    | Défaut de composants d'autres fabricants                                                                                                    | Consultez la notice d'utilisation du fabricant du composant.                                                                                                    |
| 800                                                                                                    | Défaut ABS interne                                                                                                    | Rendez-vous chez votre revendeur Bosch.                                                                                                    |
| 810                                                                                                    | Signaux non plausibles du capteur de vi-<br>tesse de roue.                                                                                                    | Rendez-vous chez votre revendeur Bosch.                                                                                                    |
| 820                                                                                                    | Défaut du câble vers le capteur de vitesse<br>de la roue avant.                                                                                                    | Rendez-vous chez votre revendeur Bosch.                                                                                                    |
| 821826                                                                                                    | Signaux non plausibles émis par le capteur<br>de vitesse de la roue avant                                                                                                    | Redémarrez le système et effectuez un parcours d'essai pendant<br>au moins 2 minutes. Le témoin ABS doit s'éteindre. Si le problème                                                                                                    |
|                                                                                                    | La cible du capteur ABS manque, est en-<br>dommagée ou est mal montée ; diamètres<br>de pneu très différents entre la roue avant<br>et la roue arrière ; situation de conduite<br>extrême, p. ex. conduite sur la roue arrière | persiste, renaez-vous chez votre revenaeur Bosch.                                                                                                    |
| 830                                                                                                    | Défaut du câble vers le capteur de vitesse de la roue arrière.                                                                                                    | Rendez-vous chez votre revendeur Bosch.                                                                                                    |
| 831 Signaux non plausibl<br>833 835 de vitesse de la roue<br>La cible du capteur A<br>dommagée ou est ma<br>de pneu très différen | Signaux non plausibles émis par le capteur de vitesse de la roue arrière                                                                                                    | Redémarrez le système et effectuez un parcours d'essai pendant<br>au moins 2 minutes. Le témoin ABS doit s'éteindre. Si le problème                                                                                                    |
|                                                                                                    | La cible du capteur ABS manque, est en-<br>dommagée ou est mal montée ; diamètres<br>de pneu très différents entre la roue avant                                                                                               | persiste, rendez-vous chez votre revendeur Bosch.                                                                                                    |

| Code                       | Cause                                                                                      | Remède                                                                                  |
|----------------------------|--------------------------------------------------------------------------------------------|-----------------------------------------------------------------------------------------|
|                            | et la roue arrière ; situation de conduite<br>extrême, p. ex. conduite sur la roue arrière |                                                                                         |
| 840                        | Défaut ABS interne                                                                         | Rendez-vous chez votre revendeur Bosch.                                                 |
| 850                        | Défaut ABS interne                                                                         | Rendez-vous chez votre revendeur Bosch.                                                 |
| 860, 861                   | Dysfonctionnement de l'alimentation en tension                                             | Redémarrez le système. Si le problème persiste, rendez-vous chez votre revendeur Bosch. |
| 870, 871<br>880<br>883 885 | Erreur de communication                                                                    | Redémarrez le système. Si le problème persiste, rendez-vous chez votre revendeur Bosch. |
| 889                        | Défaut ABS interne                                                                         | Rendez-vous chez votre revendeur Bosch.                                                 |
| 890                        | Le témoin ABS est défectueux ou<br>manque ; le système ABS est peut-être in-<br>opérant.   | Rendez-vous chez votre revendeur Bosch.                                                 |
| Pas<br>d'affichage         | Défaut interne de l'ordinateur de bord                                                     | Redémarrez le système eBike en l'éteignant et en le rallumant.                          |

## Entretien et service après-vente

### Nettoyage et entretien

Les composants, y compris l'unité d'entraînement, ne doivent pas être immergés dans de l'eau ou être nettoyés avec de l'eau sous pression.

Pour nettoyer votre ordinateur de bord, utilisez un chiffon doux, légèrement humide. Utilisez uniquement de l'eau et aucun produit nettoyant.

Faites contrôler votre système eBike au moins une fois par an sur le plan technique (partie mécanique, version du logiciel système, etc.).

Le fabricant de vélos ou concessionnaire de vélos peut fixer comme échéance d'entretien un certain kilométrage et/ou un intervalle de temps. Quand le prochain entretien est arrivé à échéance, l'ordinateur de bord vous en informe pendant 4 s, à chaque mise en marche.

Pour le service après-vente ou les réparations sur votre vélo électrique, adressez-vous à un vélociste agréé.

▶ Ne confiez les réparations qu'à un revendeur agréé.

### Service après-vente et conseil utilisateurs

Pour toutes les questions concernant le système eBike et ses éléments, adressez-vous à un vélociste agréé.

Vous trouverez les données de contact de vélocistes agréés sur le site internet <u>www.bosch-ebike.com</u>.

### Transport

Si vous devez transportez votre vélo électrique à l'extérieur de votre voiture, par exemple, sur une galerie de toit, retirez l'ordinateur de bord et la batterie afin d'éviter qu'ils soient endommagés.

## Élimination des déchets

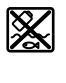

L'unité d'entraînement, l'ordinateur de bord et son unité de commande, la batterie, le capteur de vitesse, les accessoires et l'emballage doivent être triés afin d'être recyclés de façon respectueuse de l'environnement.

Ne jetez pas les systèmes eBike et leurs éléments constitutifs dans les ordures ménagères !

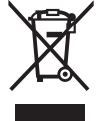

Conformément à la directive européenne 2012/19/UE, les outils électroportatifs hors d'usage, et conformément à la directive européenne 2006/66/CE, les accus/piles/batteries usagés ou défectueux doivent être éliminés séparément et être recyclés en respectant l'environnement.

Rapportez les composants hors d'usage des systèmes eBike Bosch chez un vélociste agréé.

Sous réserve de modifications.